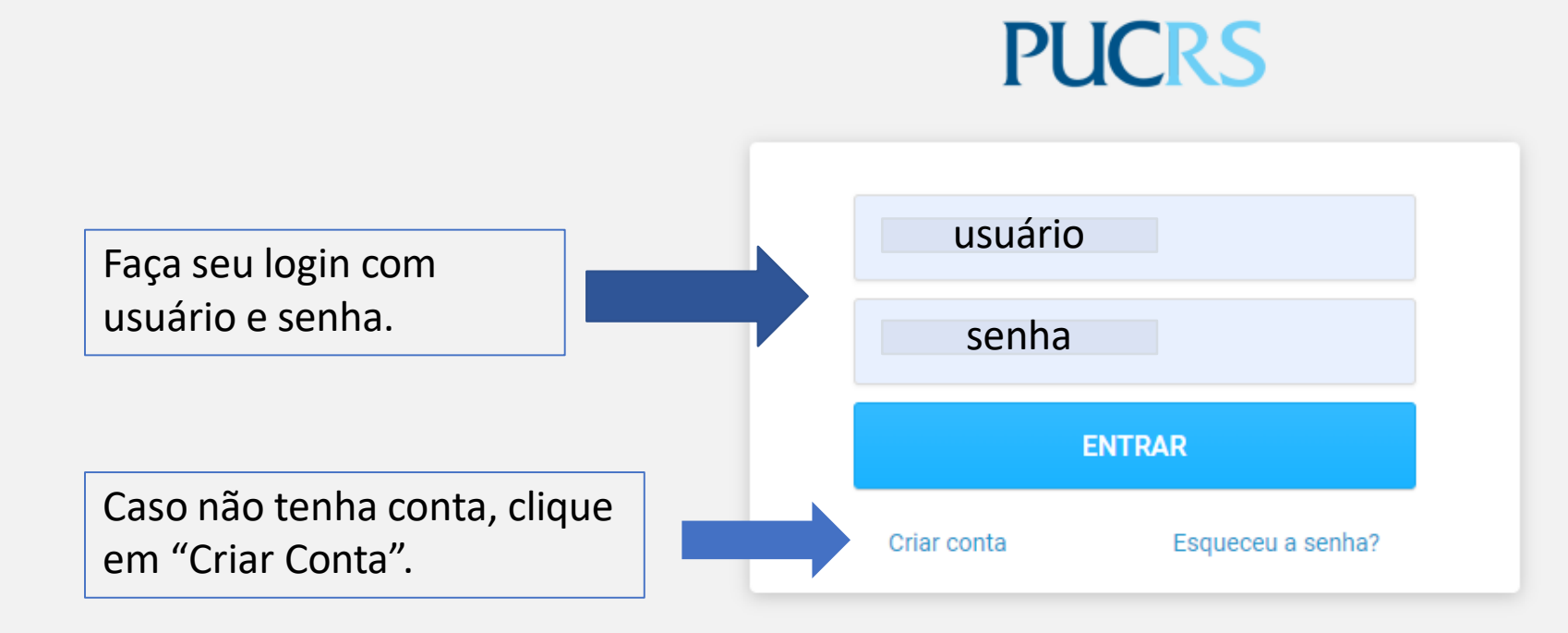

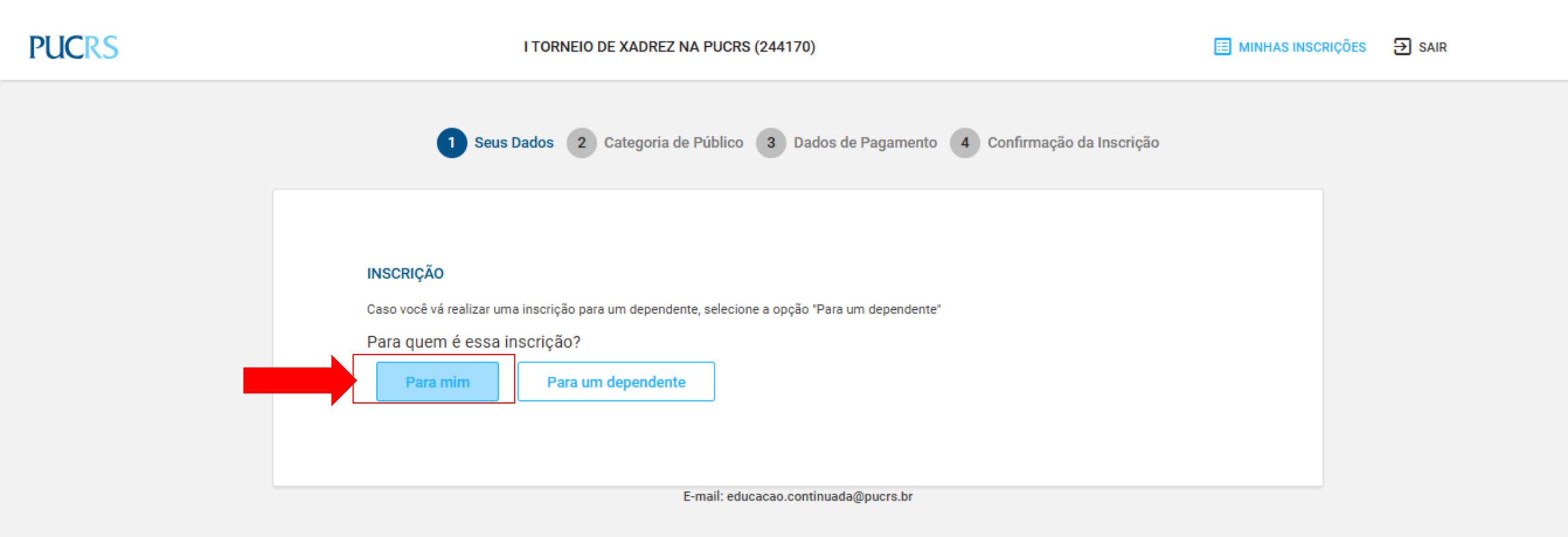

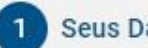

## INFORMAÇÕES PESSOAIS

Confirme seus dados antes de prosseguir com a inscrição.

#### Nome completo

Data de nascimento

Nacionalidade

CPF

E-mail

Telefone 1

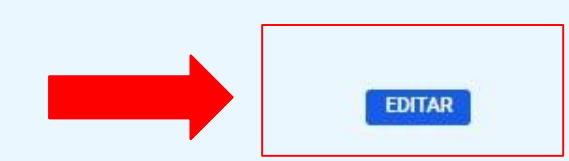

#### **TERMOS E CONDIÇÕES**

Para prosseguir com a inscrição é necessário ler e concordar com os termos do regulamento.

### Clique aqui e leia o regulamento

Declaro estar ciente dos termos do regulamento e concordar com os mesmos.

#### CONSENTIMENTOS

- Aceito receber comunicações relacionadas a iniciativas e projetos da Universidade destinados a alunos de ensino médio
- -- Consentido: 11/01/2022 no processo Inscricao em Cursos de Extensao e Eventos da PUCRS

Aceito receber informações sobre os cursos de graduação da Universidade.
I-- Consentido: 11/01/2022 no processo Inscrição em Cursos de Extensão e Eventos da PUCRS

Aceito receber informações sobre os cursos de idiomas e de curta duração da Universidade.

Aceito receber informações sobre os cursos de pós-graduação da Universidade.
-- Consentido: 11/01/2022 no processo Inscrição em Cursos de Extensão e Eventos da PUCRS

#### Avançar

Leia o Regulamento e clique nas opções indicadas e, em seguida, clique em "Avançar"

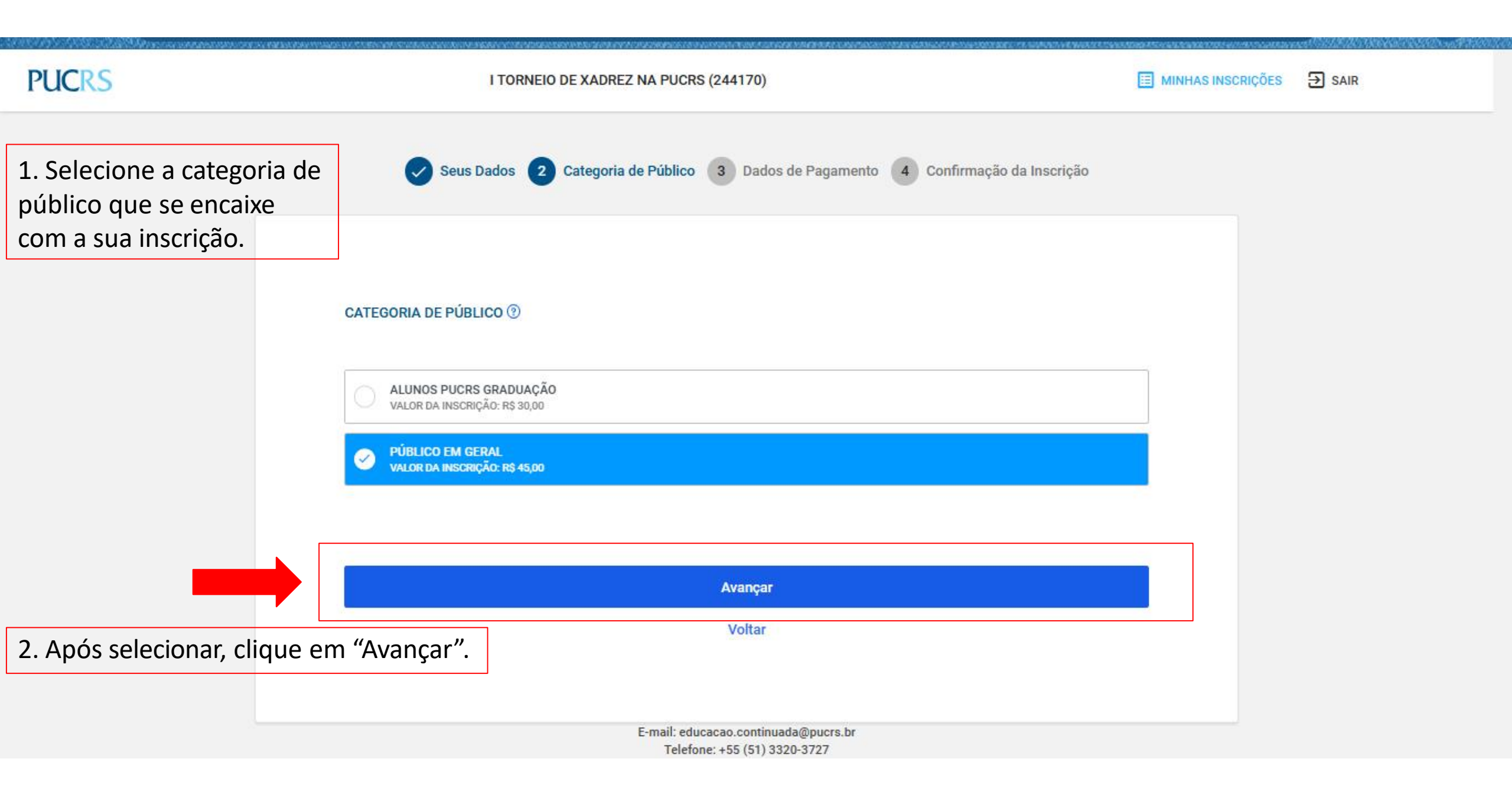

### RESUMO DA INSCRIÇÃO VALOR Descrição R\$ 120,00 Ø Inscrição no curso Total R\$ 120,00 de pagamento desejada.

### FORMA DE PAGAMENTO ⑦

# **Opção Boleto:**

## - Forma de pagamento 1x

Selecione a sua forma

- 3 dias para o pagamento do boleto

Leia os Termos e clique em "Declaro estar ciente dos termos de pagamento e concordar com os mesmos", clique em "Avançar".

| <ul> <li>Cartão de crédito</li> </ul> | I VISA      |  |
|---------------------------------------|-------------|--|
| <ul> <li>Boleto bancário</li> </ul>   | DEVELOPMENT |  |
| Forma de Pagamento                    |             |  |
| 1 X                                   | ~           |  |

#### TERMOS DE PAGAMENTO

Para prosseguir com a inscrição, é necessário ler e concordar com os termos de pagamento.

#### Clique aqui e Leia os termos

Declaro estar ciente dos termos de pagamento e concordar com os mesmos.

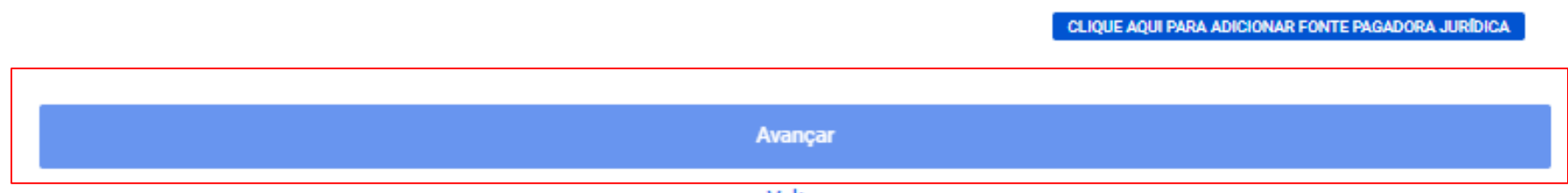

## Opção Cartão de Crédito:

FORMA DE PAGAMENTO ⑦

- Forma de pagamento 1x

 Adicionar os dados do cartão

Leia os Termos e clique em "Declaro estar ciente dos termos de pagamento e concordar com os mesmos", clique em "Avançar".

| •                                                                                                    | <b>O</b> VISA                                                      |                         |                          |                       |
|----------------------------------------------------------------------------------------------------|--------------------------------------------------------------------|-------------------------|--------------------------|-----------------------|
| orma de Pagamento                                                                                                    |                                                                    | Nome impresso no cartão |                          |                       |
| Selecione                                                                                                    | ~                                                                  |                         |                          |                       |
| úmero do cartão                                                                                                    |                                                                    | Validade                |                          | cvv 🕕                 |
|                                                                                                    |                                                                    | Mês 🗸                   | Ano 🗸                    |                       |
|                                                                                                    |                                                                    |                         |                          |                       |
|                                                                                                    |                                                                    |                         |                          |                       |
| MOS DE PAGAMENTO                                                                                                    |                                                                    |                         |                          |                       |
| MOS DE PAGAMENTO<br>prosseguir com a inscrição, é necessário ler e c                                                                               | oncordar com os termos de pagament                                 | 0.                      |                          |                       |
| MOS DE PAGAMENTO<br>prosseguir com a inscrição, é necessário ler e c<br>ique aqui e Leia os termos                                                 | oncordar com os termos de pagament                                 | ο.                      |                          |                       |
| MOS DE PAGAMENTO<br>prosseguir com a inscrição, é necessário ler e c<br>ique aqui e Leia os termos<br>Declaro estar ciente dos termos de pagamento | oncordar com os termos de pagament<br>o e concordar com os mesmos. | 0.                      |                          |                       |
| MOS DE PAGAMENTO<br>prosseguir com a inscrição, é necessário ler e c<br>ique aqui e Leia os termos<br>Declaro estar ciente dos termos de pagamente | oncordar com os termos de pagament<br>o e concordar com os mesmos. | o.                      | CLIQUE AQUI PARA ADICION | AR FONTE PAGADORA JUR |

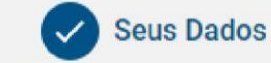

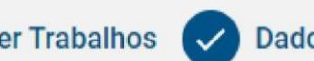

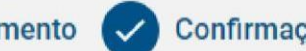

Confira os dados da inscrição

Verifique todas as informações antes de concluir a inscrição. .

### DADOS DO PARTICIPANTE

Confirme seus dados para finalizar a inscrição.

Nome do inscrito :

CPF ou Passaporte :

E-mail:

**ENDEREÇO** 

Logradouro :

Número

Complemento :

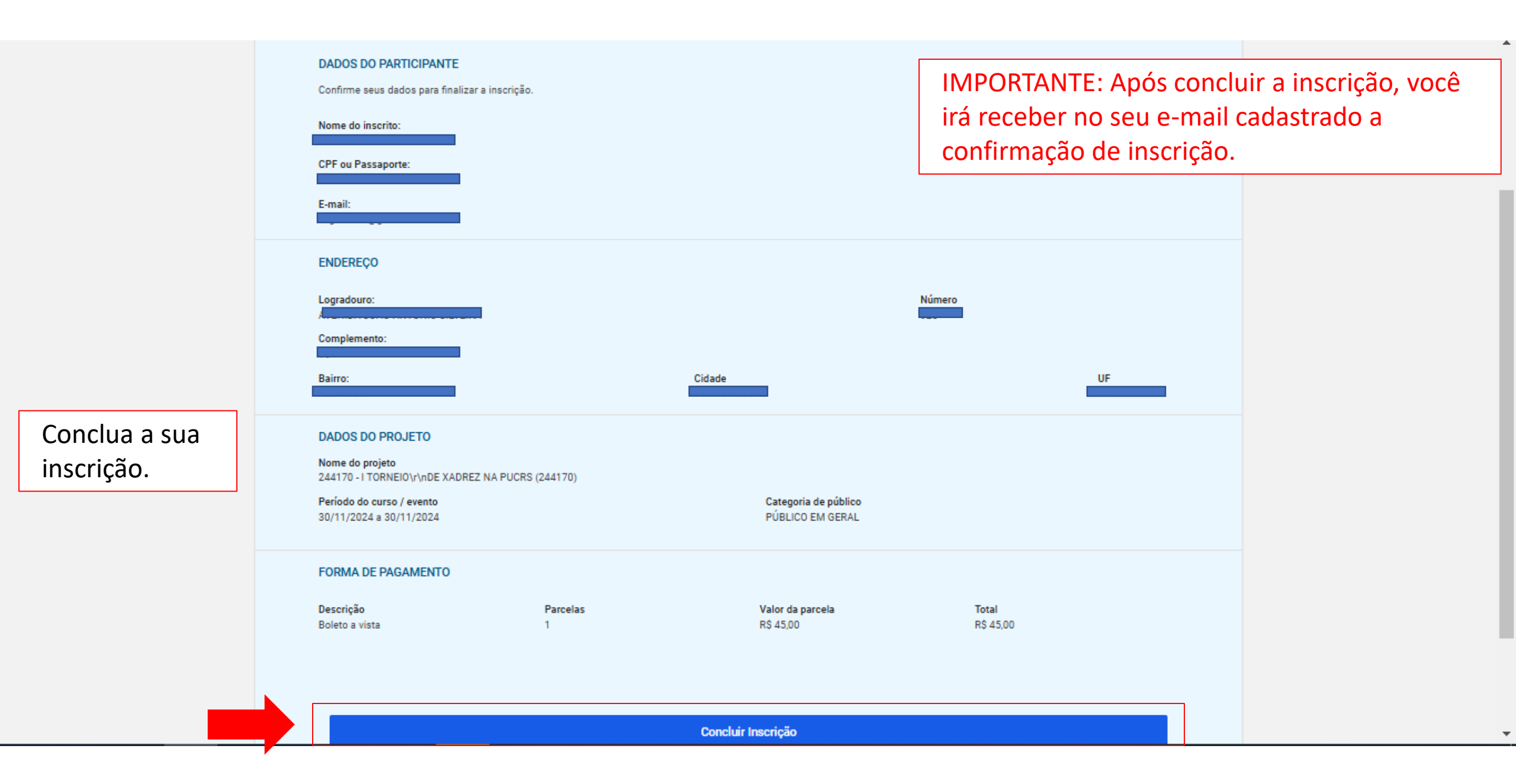